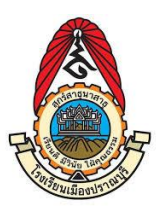

้คู่มือการใช้งานระบบ MB Service Online

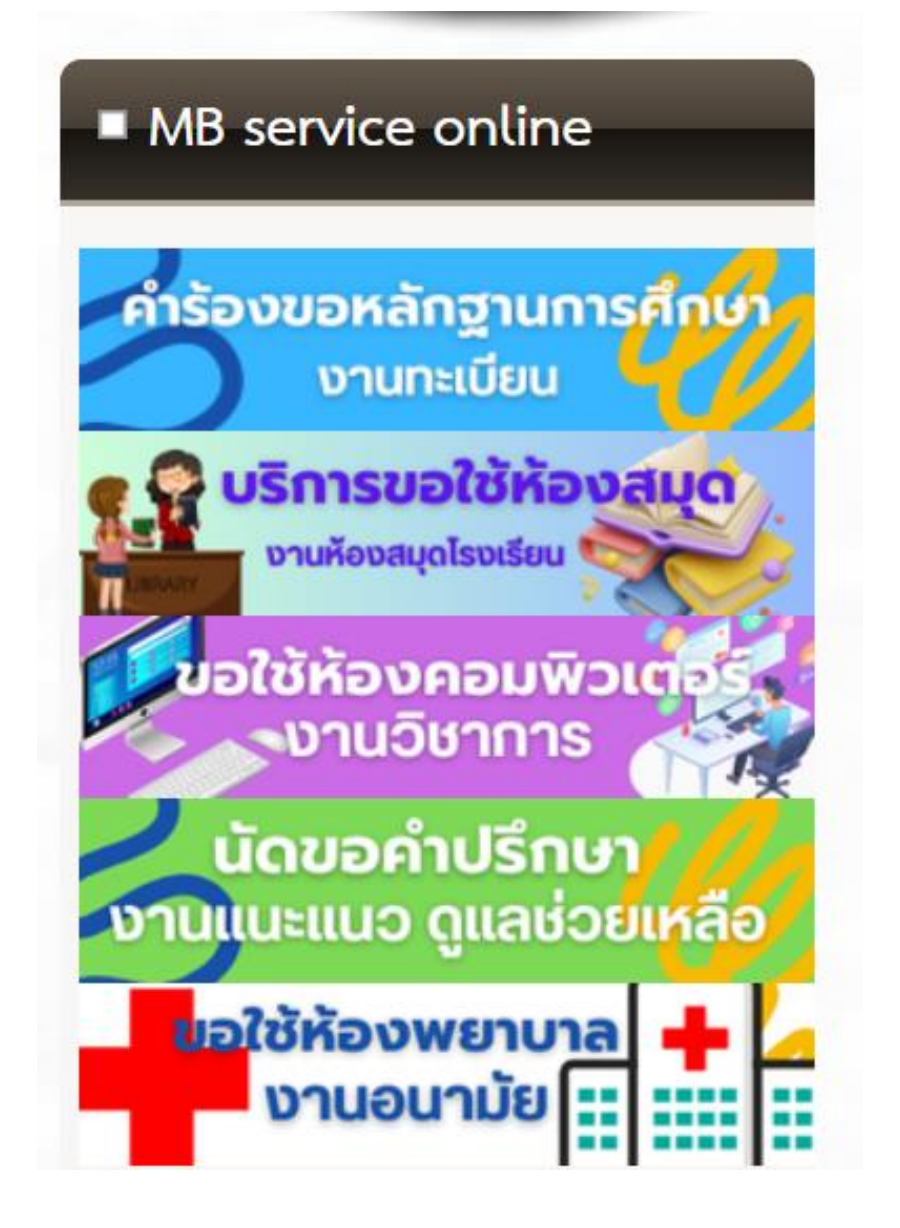

# การใช้งานระบบ คำร้องขอหลักฐานการศึกษา งานทะเบียน

- 1. เข้าไปที่เว็บไซต์โรงเรียนได้ที่ URL : <u>http://muangpran.ac.th/</u>
- 2. ระบบจะแสดงหน้าจอ

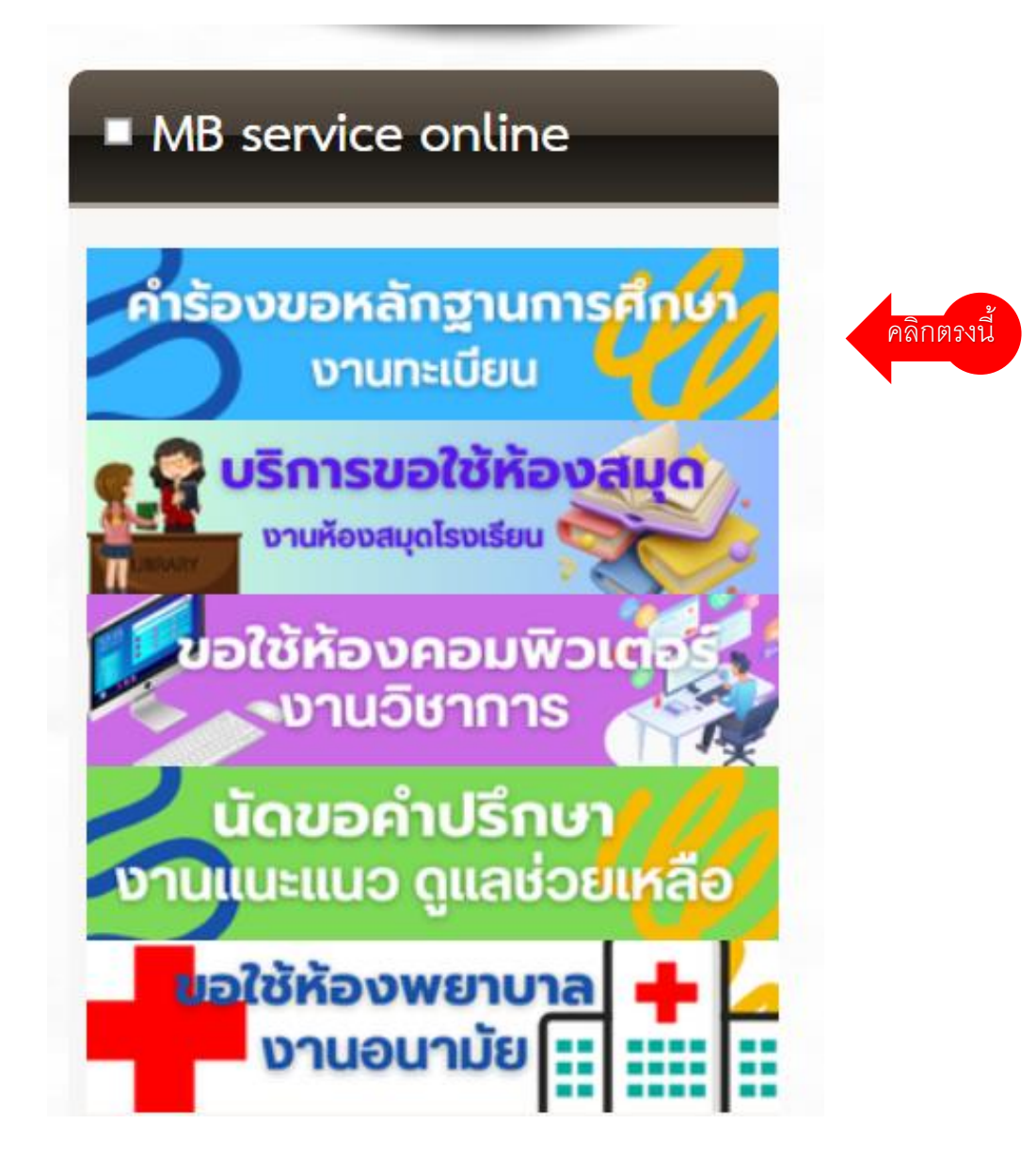

3. คลิกที่ คำร้องขอหลักฐานการศึกษา งานทะเบียน

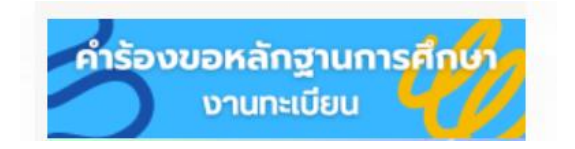

4. ระบบแสดงหน้า กรอกข้อมูล

| - |                                            |                                                                                 |
|---|--------------------------------------------|---------------------------------------------------------------------------------|
|   | แบบคำร้องขอหลัก                            |                                                                                 |
|   | ฐานการศึกษาห้อง                            |                                                                                 |
|   | ทะเบียนโรงเรียนเมือง                       |                                                                                 |
|   | ปราณบุรี                                   |                                                                                 |
|   | ให้บริการขอหลักฐานการศึกษา                 |                                                                                 |
|   | krupla2553@gmail.com สลับบัญชี             |                                                                                 |
|   | ไม่ไข้ร่วมกัน                              |                                                                                 |
|   | * ระบว่าเป็นส่วอวมพี่ส่วเป็น               |                                                                                 |
|   |                                            | 4                                                                               |
|   | วัน เดือน ปี ที่ยื่นคำร้อง *               |                                                                                 |
|   | วันที่                                     | 🖌 ระบุ วัน เดือน ปี ที่ยื่นคำร้อง                                               |
|   | ~                                          |                                                                                 |
|   |                                            | Λ                                                                               |
|   | เลขประจำตัวนักเรียน                        | กรอกเลขประจำตัวนักเรียน เช่น 15699                                              |
|   | ศำตอบของคุณ                                |                                                                                 |
|   |                                            |                                                                                 |
|   | ชื่อ-สกุล *                                | · · · · · · · · · · · · · · · · · · ·                                           |
|   | คำตอบของคุณ                                | กรอกเลข คานาหนา ซอ-ลกุล เซน เดกหญงดาวเดน เรยนด                                  |
|   |                                            |                                                                                 |
|   | เข้าเรียนในระดับชั้น *                     |                                                                                 |
|   | 0.11                                       |                                                                                 |
|   | 0 112                                      | Λ                                                                               |
|   | О н.3                                      | 🛛 < ศลิก เลือกระดับชั้นที่เข้าเรียนชั้นปีแรกที่เข้าเรียนในโรงเรียนเมืองปราณบุรี |
|   | О н.4                                      |                                                                                 |
|   | О н.5                                      | · ·                                                                             |
|   | О ม.6                                      |                                                                                 |
|   | -                                          |                                                                                 |
|   | เข้าเรียนในปีการสึกษา (สำอย่างเช่น ปีการ * |                                                                                 |
|   | ศึกษา 2566)                                | 🛛 🤇 กรอกปีการศึกษาที่เข้าเรียนปีแรกในโรงเรียนเมืองปราณบุรี                      |
|   | คำตอบของคุณ                                |                                                                                 |
|   |                                            |                                                                                 |
|   |                                            | /                                                                               |
|   | เลขบระจาตวบระชาชน *                        | 🖌 กรอกเลขประจำตัวประชาชนของนักเรียน                                             |
| E | คำตอบของคุณ                                |                                                                                 |
|   |                                            | N                                                                               |

โรงเรียนเมืองปราณบุรี อำเภอปราณบุรี จังหวัดประจวบคีรีขันธ์ สังกัดสำนักงานเขตพื้นที่การศึกษามัธยมศึกษา ประจวบคีรีขันธ์

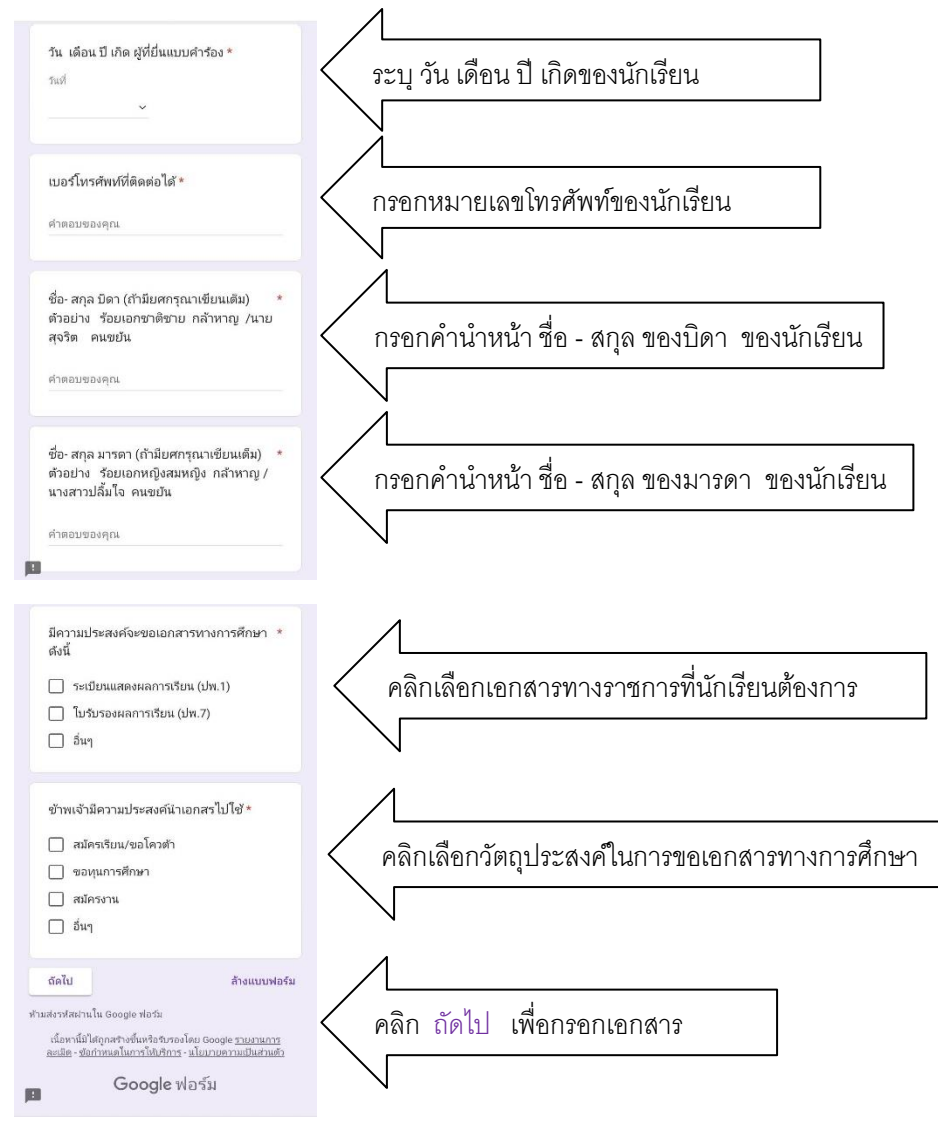

5.ระบบแสดงหน้าถัดไป ให้กรอกข้อมูล

5.1 สถานะนักเรียนกำลังศึกษาอยู่

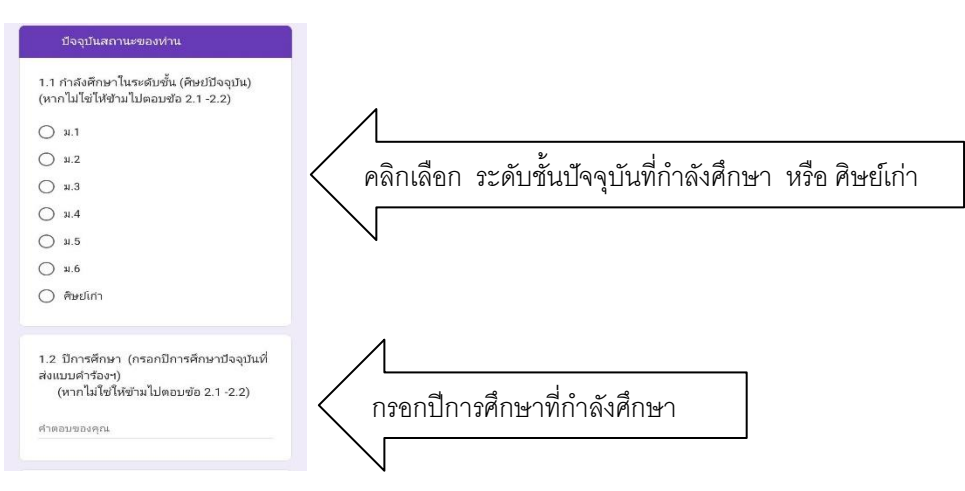

โรงเรียนเมืองปราณบุรี อำเภอปราณบุรี จังหวัดประจวบคีรีขันธ์ สังกัดสำนักงานเขตพื้นที่การศึกษามัธยมศึกษา ประจวบคีรีขันธ์

## 5.2 สถานะศิษย์เก่า ที่จบการศึกษาในระดับชั้น ม.3 หรือ ม.6

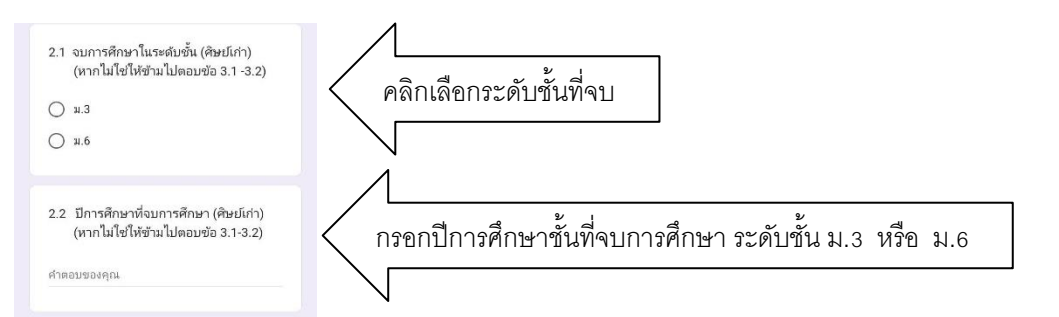

# 5.3 สถานะศิษย์เก่า ที่**ไม่จบการศึกษา**ในระดับชั้น ม.3 หรือ ม.6

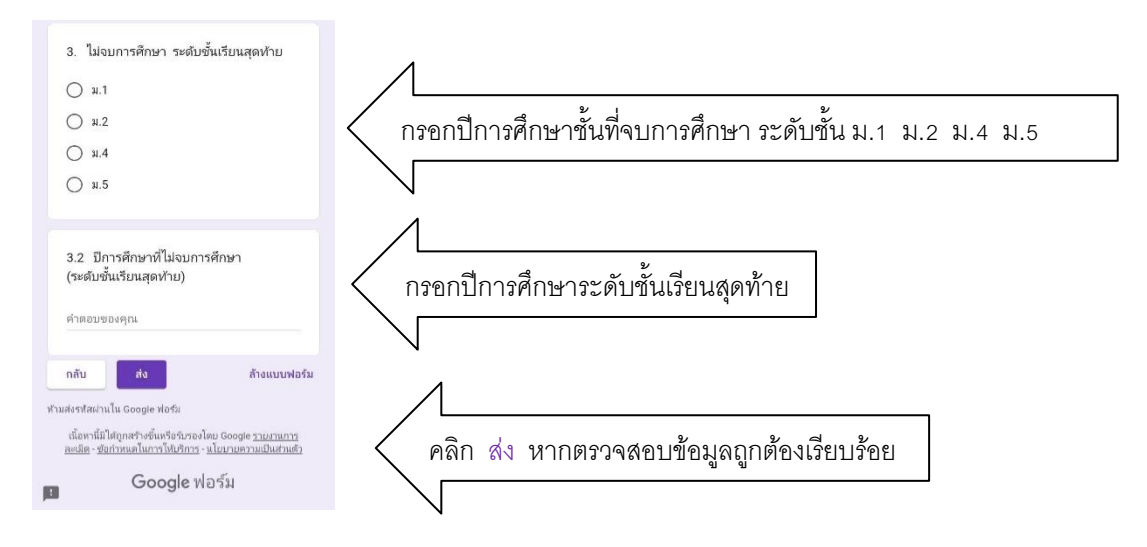

- หมายเหตุ 1. เอกสารแบบคำร้องขอหลักฐานการศึกษางานทะเบียน จะสมบูรณ์นักเรียน ต้องนำรูปถ่ายขนาด 1.5 นิ้ว มาส่งให้ที่ห้องงานทะเบียน ภายใน 1-2 วัน หลังจากยื่นคำร้องออนไลน์
  - 2.เอกสารฉบับจริง จะต้องรอดำเนินงาน 3 5 วันนับจากวันยื่นคำร้องออนไลน์ หากเอกสารเรียบร้อย เจ้าหน้าที่จะโทรศัพท์แจ้งนักเรียนให้มารับเอกสาร

# การใช้งานระบบ บริการขอใช้ห้องสมุด งานห้องสมุดโรงเรียน

- 1. เข้าไปที่เว็บไซต์โรงเรียนได้ที่ URL : <u>http://muangpran.ac.th/</u>
- 2. ระบบจะแสดงหน้าจอ

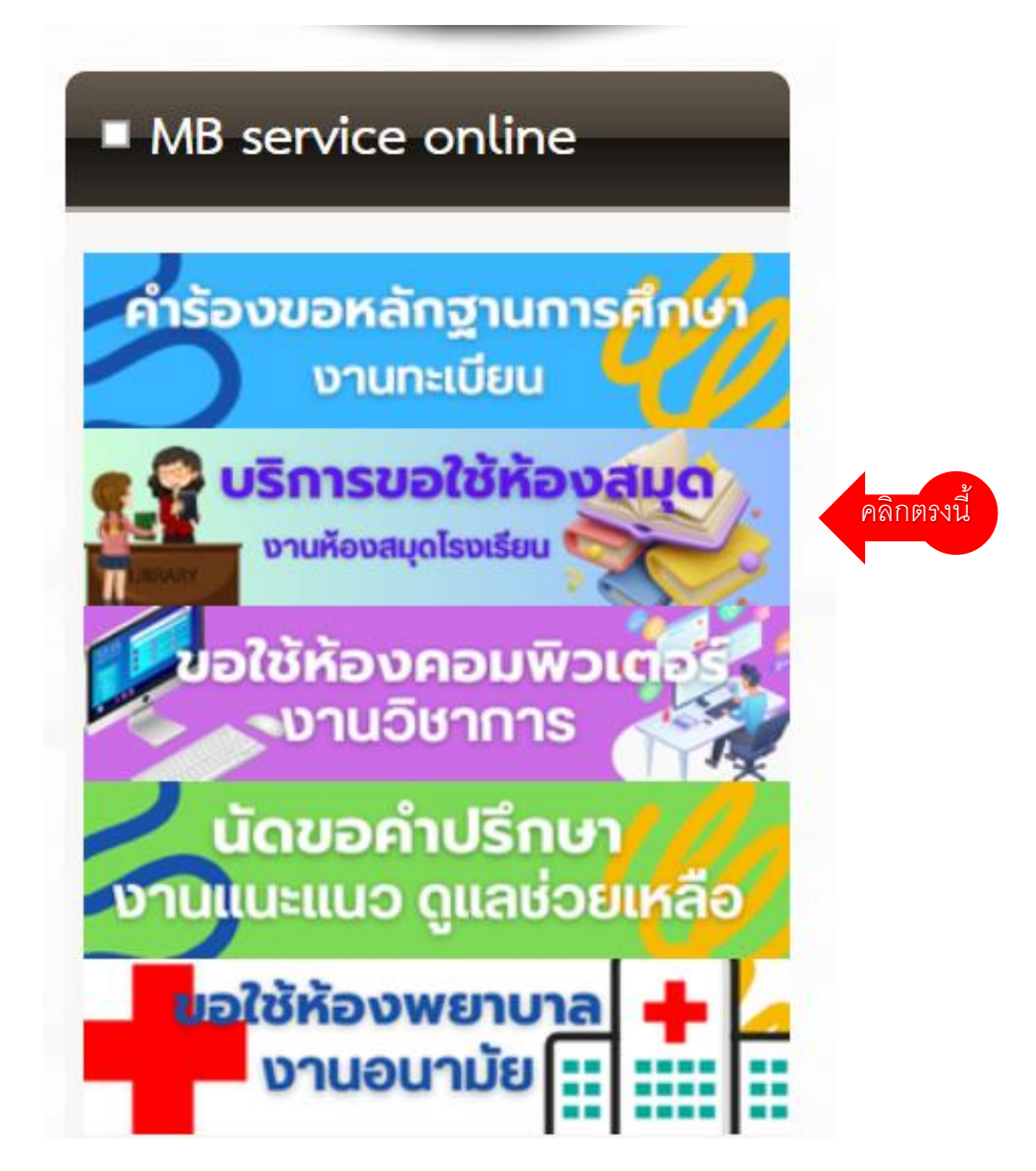

3. คลิกที่ คำร้องขอหลักฐานการศึกษา งานทะเบียน

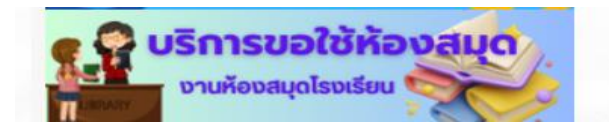

#### 4. ระบบแสดงหน้า กรอกข้อมูล

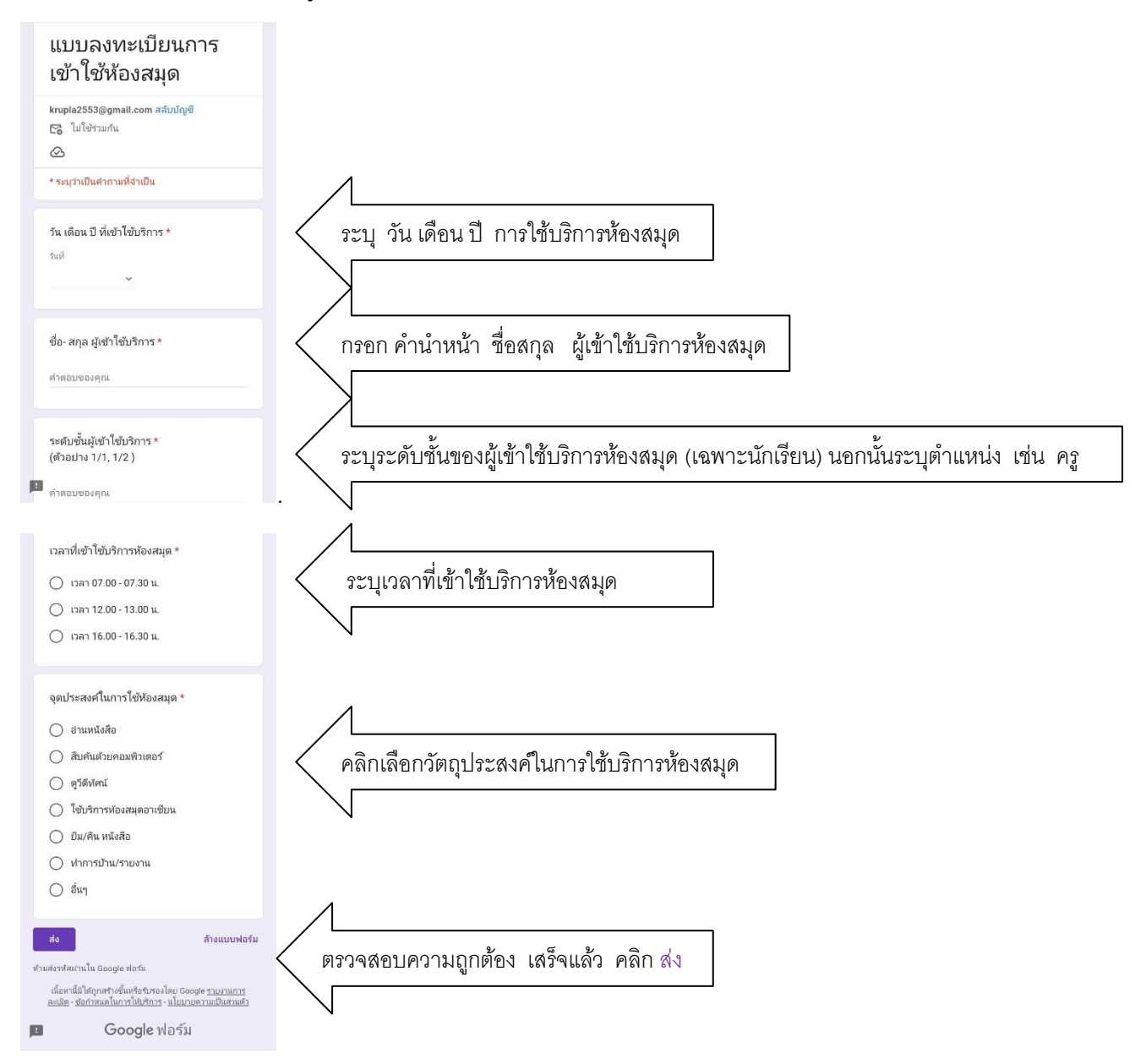

# หมายเหตุ ให้ผู้บริหาร คณะครู ลูกจ้าง บุคลากรทางการศึกษา นักเรียนทุกคนที่เข้าใช้บริการห้องสมุด ให้ลงทะเบียนทุกครั้งที่เข้าใช้บริการห้องสมุดโรงเรียนเมืองปราณบุรี

## การใช้งานระบบขอใช้ห้องคอมพิวเตอร์ งานวิชาการ

- 1. เข้าไปที่เว็บไซต์โรงเรียนได้ที่ URL : <u>http://muangpran.ac.th/</u>
- 2. ระบบจะแสดงหน้าจอ

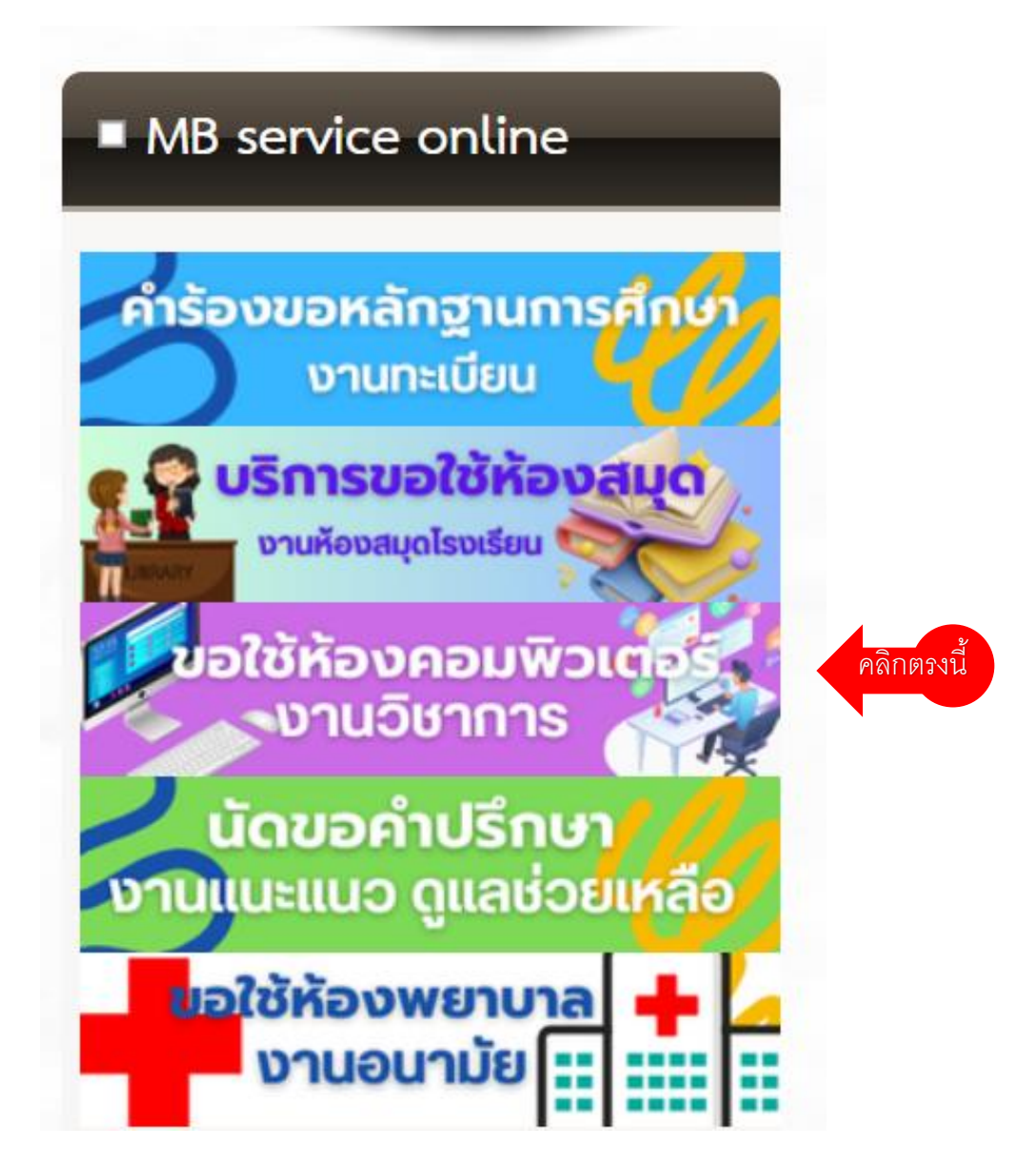

คลิกที่ ขอใช้ห้องคอมพิวเตอร์ งานวิชาการ

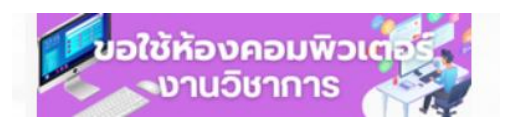

# 4. ระบบแสดงหน้า กรอกข้อมูล

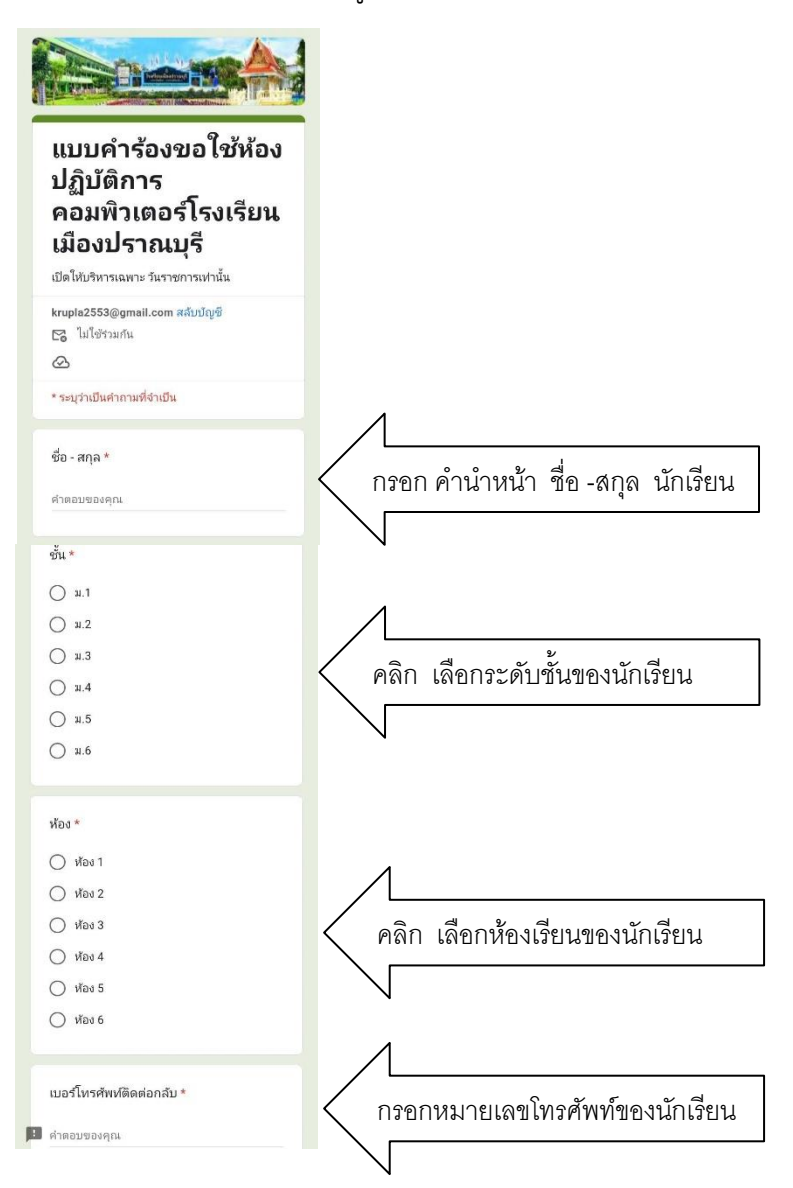

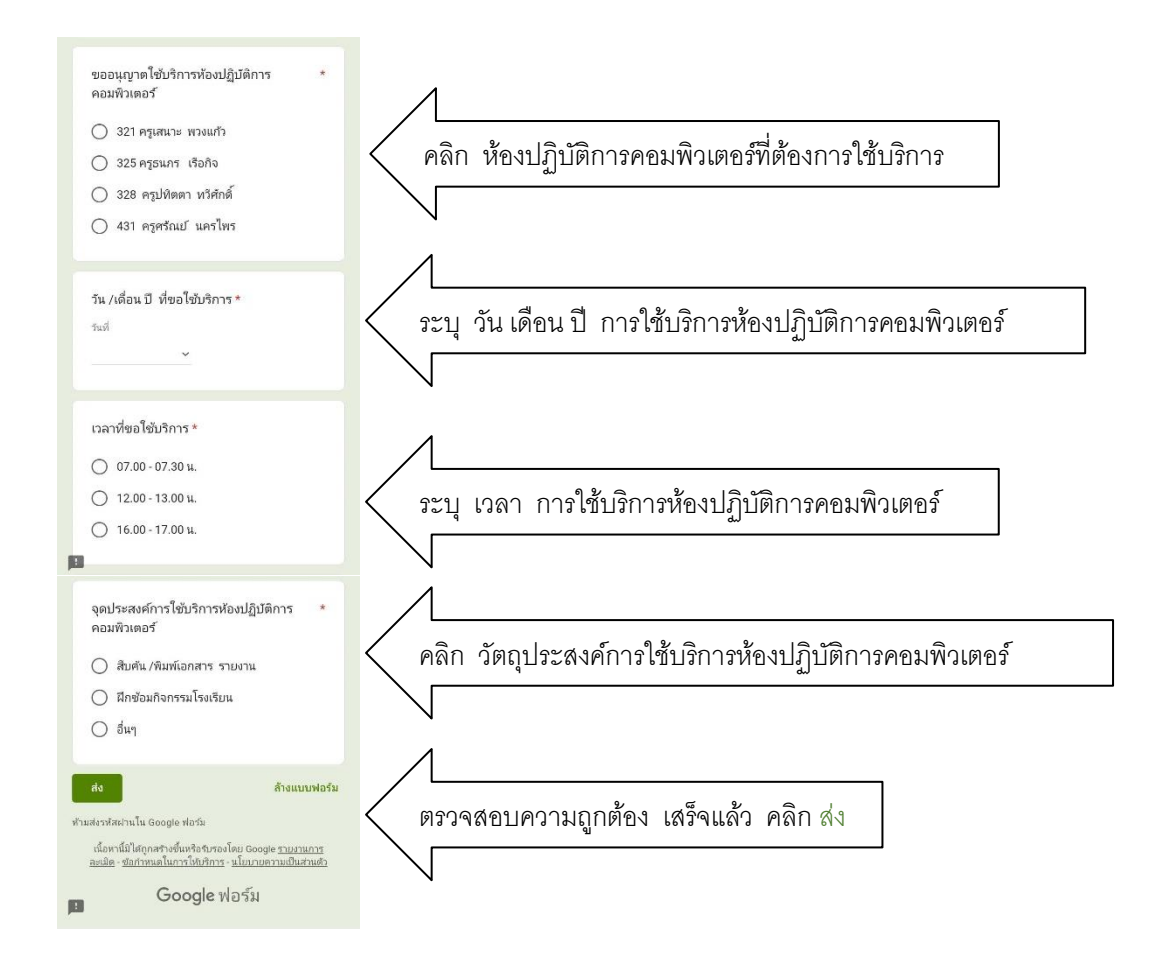

หมายเหตุ นักเรียนทุกคนที่เข้าใช้บริการห้องคอมพิวเตอร์ต้องลงทะเบียนทุกครั้ง

### การใช้งานระบบ บริการนัดขอคำปรึกษา งานแนะแนว ดูแลช่วยเหลือ

- 1. เข้าไปที่เว็บไซต์โรงเรียนได้ที่ URL : <u>http://muangpran.ac.th/</u>
- 2. ระบบจะแสดงหน้าจอ

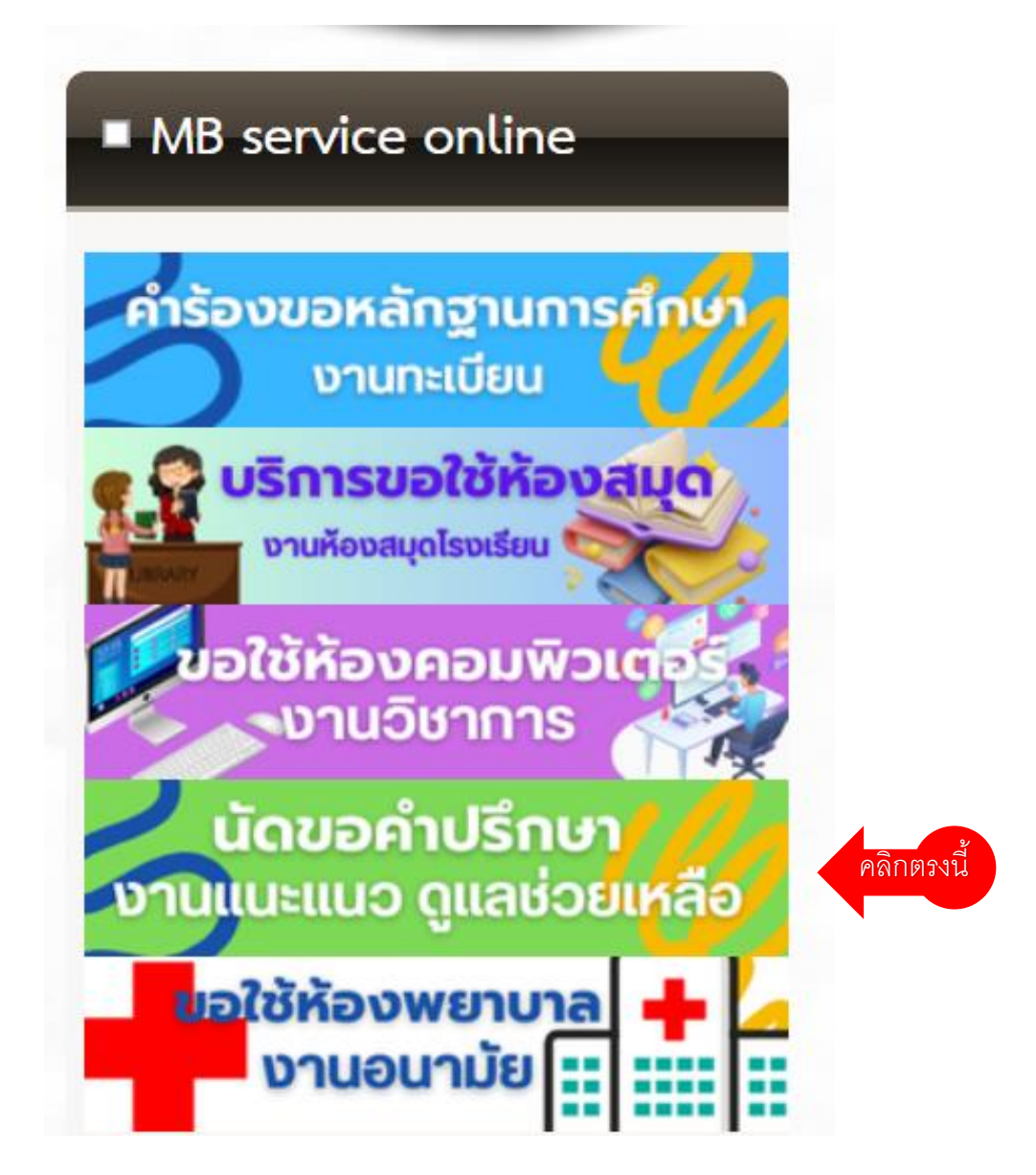

3. คลิกที่ บริการนัดขอคำปรึกษา งานแนะแนว ดูแลช่วยเหลือ

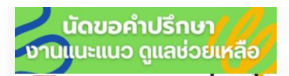

# 4. ระบบแสดงหน้า กรอกข้อมูล

| ห้องแนะแนว & ระบบ                                |                                       |
|--------------------------------------------------|---------------------------------------|
| ดแลช่วยเหลือ                                     |                                       |
| ัน<br>บริการให้คำปรีกษานักเรียนทุกคน             |                                       |
| krupla2553@gmail.com สลับบัญชี<br>โว ไปใช้รวมกัน |                                       |
| <u>ک</u>                                         |                                       |
| * ระบุว่าเป็นคำถามที่จำเป็น                      |                                       |
|                                                  |                                       |
| ชื่อ - สกุล *                                    | · · · · · · · · · · · · · · · · · · · |
| คำตอบของคุณ                                      | กรอก คานาหนา ชอ -ลกุล นกเรยน          |
|                                                  |                                       |
| ชั้น *                                           |                                       |
| () н.1                                           | 4                                     |
| Q 11.2                                           |                                       |
| () и.3                                           | < คลิก เลือกระดับชั้นของนักเรียน      |
| О µ.4                                            |                                       |
| () u.5                                           | N                                     |
| () и.6                                           |                                       |
|                                                  |                                       |
| ห้อง *                                           | 1                                     |
| 0.4.1                                            |                                       |
|                                                  | < คลิก เลือกห้องเรียบของบักเรียบ      |
| → Mov 2                                          |                                       |
| <ul> <li>✓ ೫៦೪ 4</li> </ul>                      |                                       |
| → 1/20 ±                                         |                                       |
| ○ May 6                                          |                                       |
| <u> </u>                                         |                                       |
| S a also 19                                      |                                       |
| เบอร์ไทรศัพท์ที่ติดต่อได้ *                      | 🛛 🤇 กรอกหมายเลขโทรศัพท์ของนักเรียน    |
| ด้าตอบของคุณ                                     |                                       |

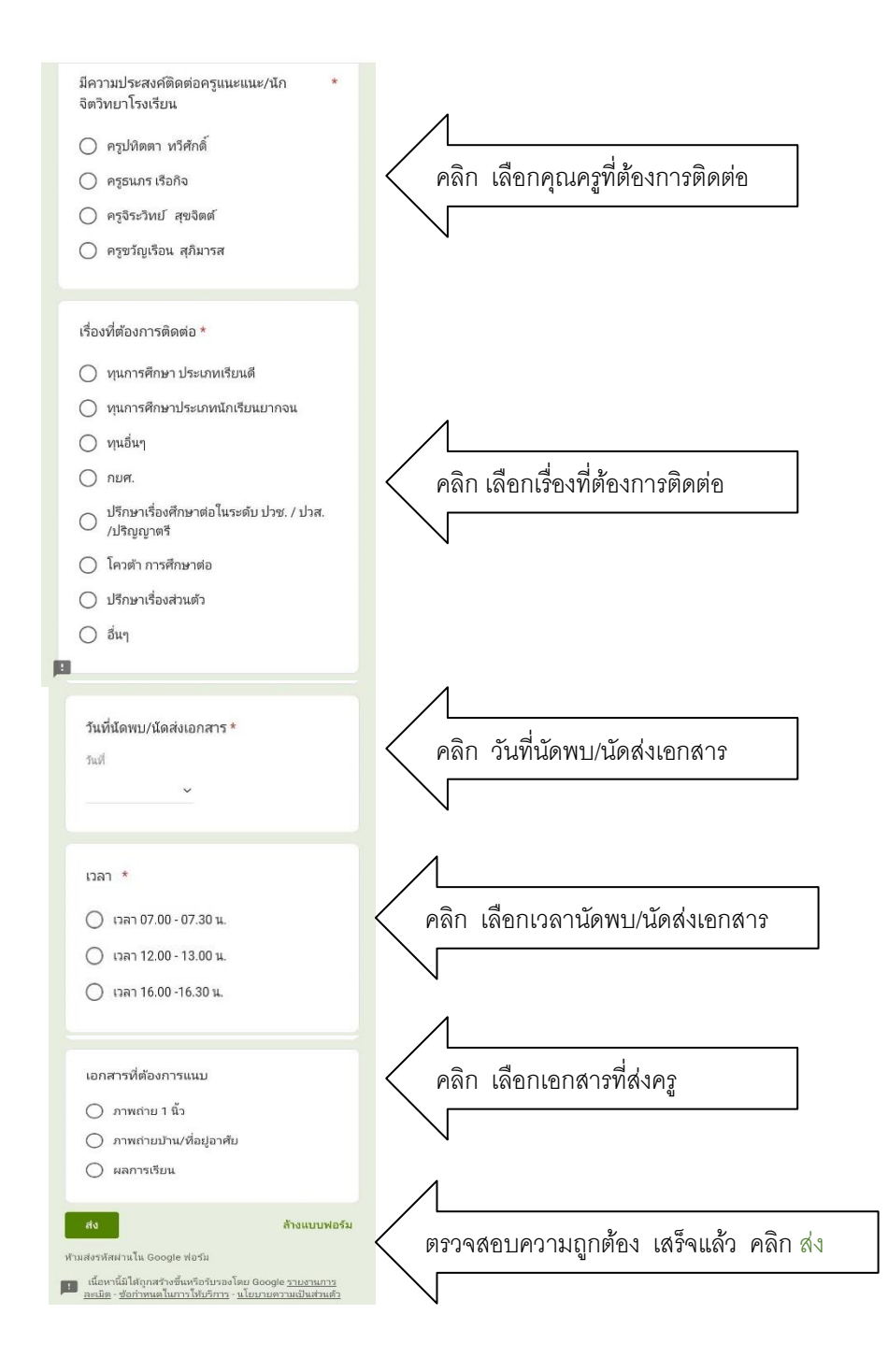

หมายเหตุ 1. แจ้งนักเรียนทุกคนที่นัดพบ /นัดส่งเอกสารให้จัดเตรียมเอกสารให้ครบถ้วน 2. หากครูท่านใดไม่สะดวกพบ จะดำเนินการแจ้งยกเลิกกับนักเรียน

### การใช้งานระบบ บริการขอใช้ห้องพยาบาล งานอนามัย

- 1. เข้าไปที่เว็บไซต์โรงเรียนได้ที่ URL : <u>http://muangpran.ac.th/</u>
- 2. ระบบจะแสดงหน้าจอ

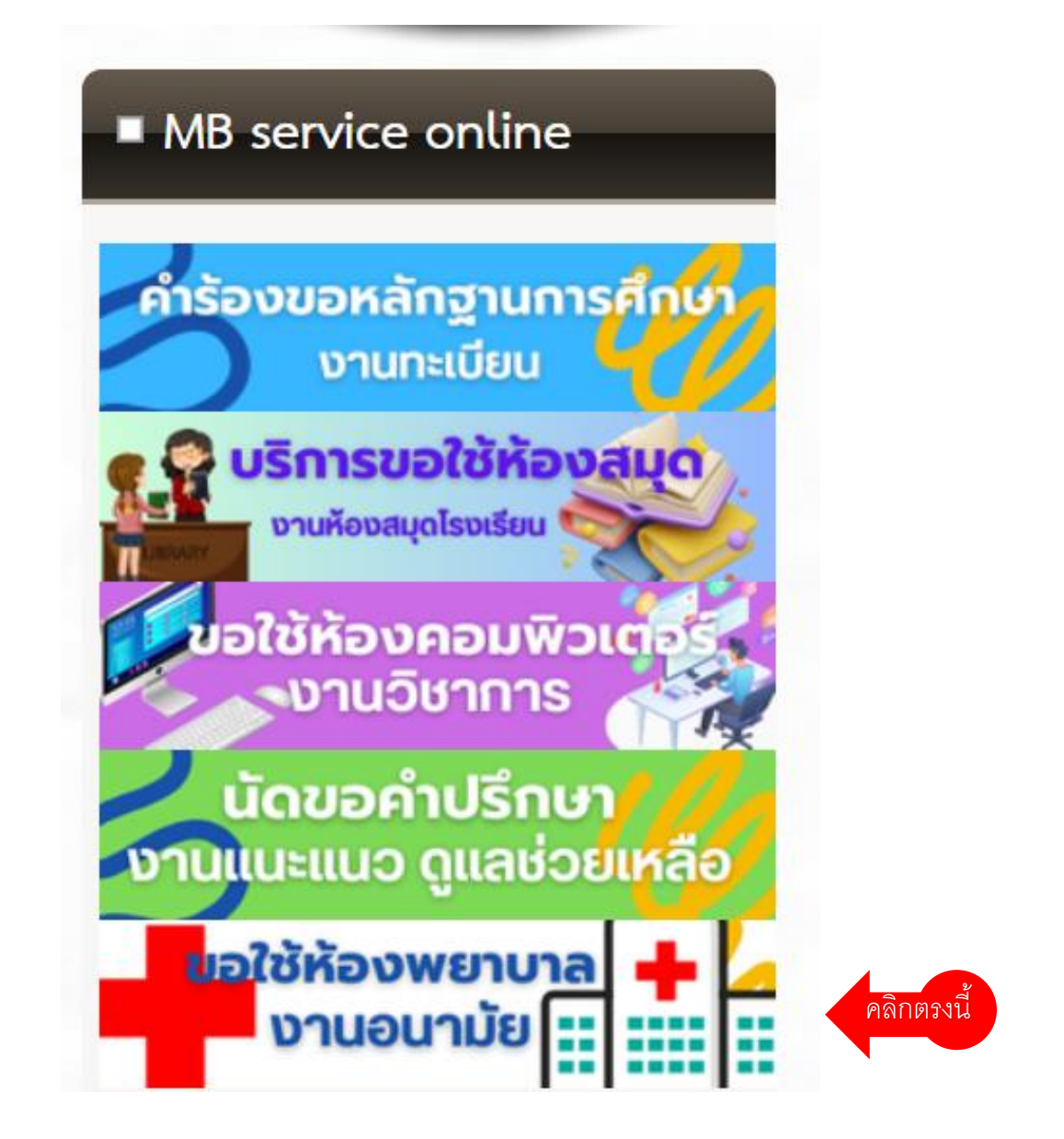

### 3. คลิกที่ **ขอใช้ห้องพยาบาล งานอนามัย**

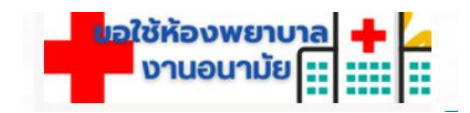

4. ระบบแสดงหน้า กรอกข้อมูล

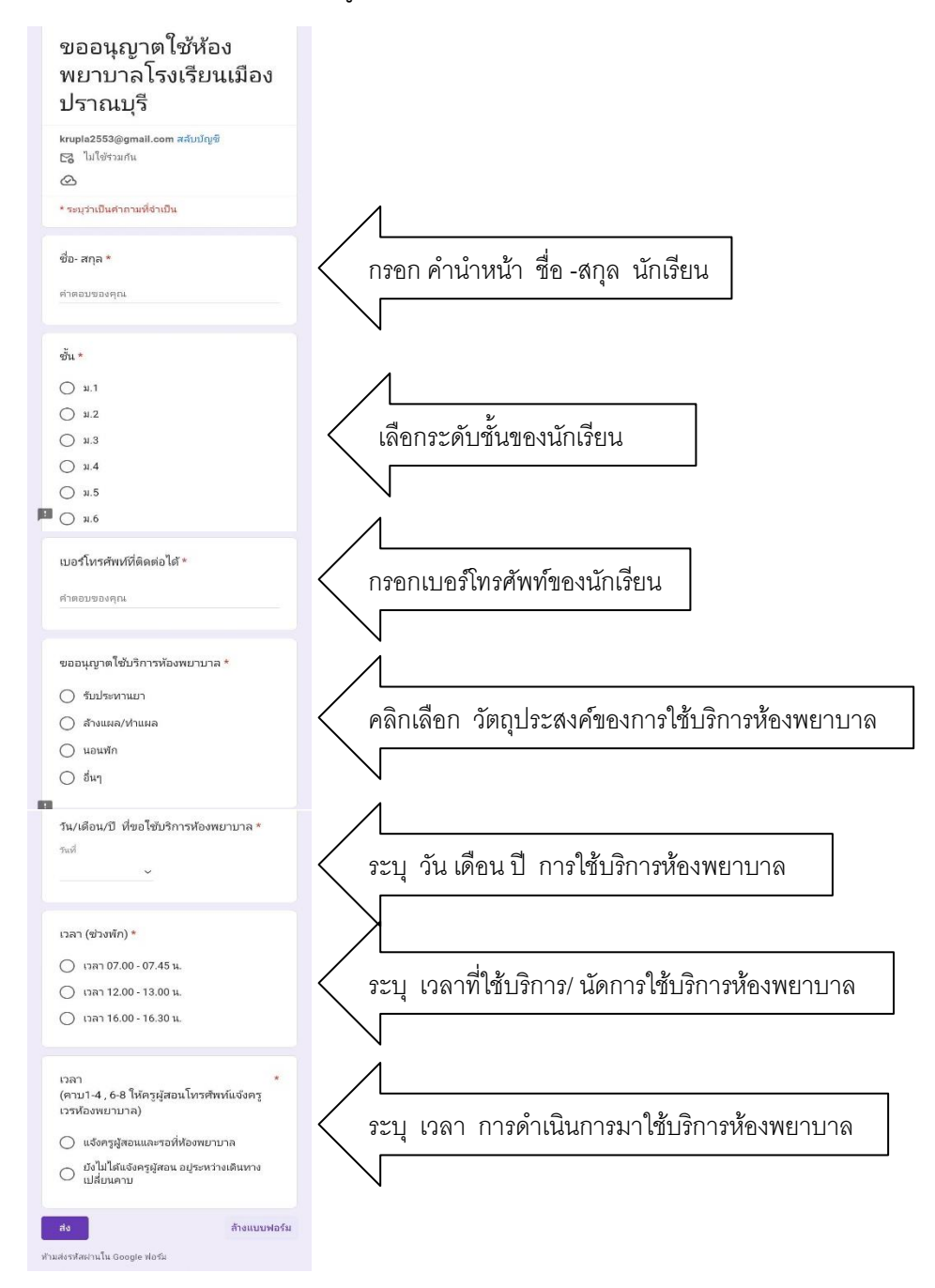

หมายเหตุ นักเรียนทุกคนที่เข้าใช้บริการห้องพยาบาลให้ลงทะเบียนทุกครั้ง